# prospects online

# Find your perfect job opportunity

### Section 1 - Submitting a New Vacancy

- Log on to <u>www.prospectsonline.co.ulk</u>
- Click the blue button entitled School login
- Select your school from the drop down list
- Enter your Email Address (this is usually the generic school office email address)
- Enter your Password click Forgotten Password if you cannot gain access
- Once on the Homepage for your school select Add New Vacancy
- Complete the necessary fields within the General Information tab

| Add New Vacancy                                     |                                                |  |  |  |
|-----------------------------------------------------|------------------------------------------------|--|--|--|
| General Information (* indicates a mandatory field) |                                                |  |  |  |
| Vacancy Title *                                     | Enter Name of Post                             |  |  |  |
| Contact Name *                                      | Enter Contact Dealing with Candidate Enquiries |  |  |  |
| Contact Email *                                     | Enter School Contact Email Detail              |  |  |  |
| Contact Telephone *                                 | Enter School Contact Telehone Number           |  |  |  |
| Date for Insertion (W/C) *                          |                                                |  |  |  |
| Closing Date *                                      |                                                |  |  |  |

It is recommended that the Closing Date is 2 weeks following the Friday of the insertion date to leave enough turnaround time for applicants to apply

Complete the necessary fields within the Vacancy Information tab:
 You can copy and paste information into each field or you can type directly into the box(es)

| Vacancy Information (* indicates a mandatory field) |                                                      |  |  |
|-----------------------------------------------------|------------------------------------------------------|--|--|
| Salary                                              | £xx,xxx - £xx,xxx (Scale x)                          |  |  |
| Pay Scale (if applicable)                           |                                                      |  |  |
| Hours                                               | State if Full / Part Time (or enter number of hours) |  |  |
| Contract Details (eg. Perm, Temp, TTO)              | State if Permanent / Temporary / Term Time Only      |  |  |

Expanding your audience, widening your prospects, reducing your workload
<u>WWW.prospectsonline.co.uk</u>

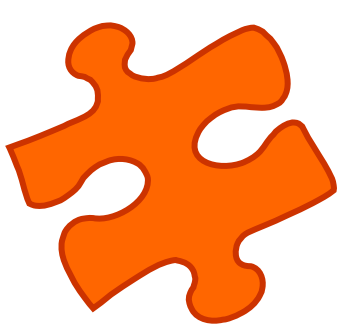

| Can Apply Online?                                                                                                    | Yes 💙                                                                                                    |
|----------------------------------------------------------------------------------------------------|----------------------------------------------------------------------------------------------------|
| <ul> <li>By selecting YES to 'Can Apply pack (i.e. job description and pelectronic application – thus s distributing application packs</li> <li>Select NO to 'Can Apply Onlin</li> </ul>                                                                                      | <b>Online?'</b> enables potential candidates to download your application bersonnel specification for the post) and allows them to complete a aving the school time dealing with application requests and (see Section 2 of this guidance for information on this process).<br><b>e</b> ?' if you wish to manually handle applications in school. |
| Job of the Week?                                                                                                    | Yes 💌                                                                                                    |
| By selecting YES to 'Job of the<br>on each page on the website u<br>charge.                                                                                                    | Week?' ensures your vacancy gets maximum coverage by appeari<br>until the closing date has passed. <i>This option does incur a small ext</i>                                                                                                    |
| Keywords (separate with commas) *                                                                                                    | Enter as much info as you like: e.g.                                                                                                    |
|                                                                                                    | primary, your school name, teacher, classteacher                                                                                                    |
| Short Summary *                                                                                                    | e.g.<br>Our school requires x for x 2010                                                                                                    |
| Full Advert Text*                                                                                                    | Enter the whole advert text here                                                                                                    |
| <ul> <li>Keywords: these are words the appear in the advert itself</li> <li>Short Summary: should be used into reading the rest of the ad</li> <li>Full Advert Text: should include introducing the school, sect safeguarding etc (include the in the main advert)</li> </ul> | nat a search engine may use to find your advert. They do not<br>ed to introduce your vacancy to interest potential candidates<br>vertisement<br>ude detailed information relating to the role (i.e. a section<br>ion on what the post involves, information about visits,<br>text from your short summary again if you want it to appear          |
| Complete the necessary fields                                                                                                    | within the Additional Media Required tab:                                                                                                    |
| Additional Media Required                                                                                                    |                                                                                                    |

| Additional Media Required                 |                                                         |
|-------------------------------------------|---------------------------------------------------------|
| Prospects (Print Advertising)             | Half                                                    |
| Times Educational Supplement (Box)        | Please select type 💙                                    |
| Times Educational Supplement<br>(Pointer) |                                                         |
| Telegraph & Argus                         |                                                         |
| Yorkshire Post                            |                                                         |
| Yorkshire Evening Post                    |                                                         |
| Keighley News                             |                                                         |
| likley Gazette                            |                                                         |
| Other Information(Please State)           | Detail any other media required / Any logo's to be used |

- Indicate where you wish for the advert to be placed by using the drop down menu's and tick boxes as desired.
- o Select Add Vacancy once completed

Add Vacancy

Expanding your audience, widening your prospects, reducing your workload

www.prospectsonline.co.uk

• You will receive a message box to confirm your vacancy has been submitted successfully and an email once the Recruitment & Advertising Team have changed the vacancy from Pending to Live

## **Section 2: Completed Online Applications**

#### Preparation

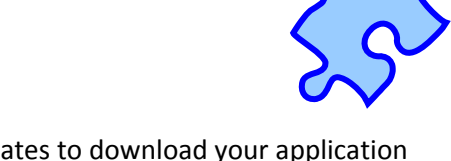

- If you selected YES to 'Can Apply Online?' to enable potential candidates to download your application
  pack (i.e. job description and personnel specification for the post) then you need to ensure you have
  emailed the relevant documentation to <u>education.advertising@bradford.gov.uk</u> prior to the first
  appearance of your advertisement
- Ensure you make a note of your closing date in order to retrieve your completed applications

#### **Retrieval**

- Once your closing date has passed log on to <u>www.prospectsonline.co.uk</u> (as per Section 1)
- Select 'View All School's Vacancies'
- Locate the desired vacancy and select 'View Applications'

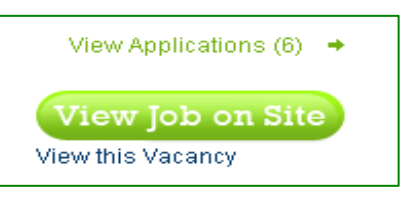

• Once the list of candidates has loaded, select 'View Application' to review each one

| Date Applied | Surname | Forename | View               |
|--------------|---------|----------|--------------------|
| 05/05/2010   | Bloggs  | Joe      | View Application 🔶 |
| 05/05/2010   | Smith   | Sarah    | View Application 🔶 |
| 05/05/2010   | Hussain | Amjad    | View Application 🕒 |

- o Once the list of candidates has loaded, select 'View Application' to review each one
- This will open the completed application form up in another window and enable you to review and/or print each application

### Recruitment & Advertising Service – Tel: 01274 435420 / 435419

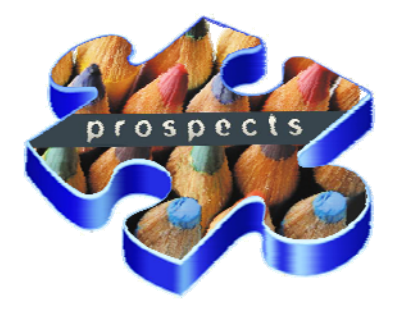

Expanding your audience, widening your prospects, reducing your workload

# www.prospectsonline.co.uk